# Wingnet for Mac Ver.18 動作要件

発行:20180124-002

# ハードウェア・ソフトウェア要件

| サーバー         |                                                     |  |
|--------------|-----------------------------------------------------|--|
| CPU          | Intel Xeon プロセッサ(2.0GHz/4コア) 以上                     |  |
| メモリ          | 4GB 以上(8GB 以上推奨)                                    |  |
| HDD          | 300MB 以上 ※コンテンツデータ格納に別途容量が必要です。                     |  |
| OS ※PC/AT 互換 | Windows Server 2008 R2 Standard Edition(SP1)        |  |
| 機および日本語版     | Windows Server 2008 R2 Enterprise Edition(SP1)      |  |
| 0S のみ対応。     | Windows Server 2012 Standard Edition                |  |
|              | Windows Server 2012 R2 Standard Edition             |  |
|              | Windows Server 2016 バージョン 1607                      |  |
| ネットワーク       | 100Mbps 以上の TCP/IP v4 ネットワーク(Gigabit Ethernet 以上推奨) |  |
|              | サーバーおよびクライアントが同一の AD に所属し、AD ユーザーを利用すること            |  |
| 必須ソフトウェア     | Microsoft .NET Framework 4.6.2 または 4.7              |  |

| 先生 PC・生徒 PC |                                                     |
|-------------|-----------------------------------------------------|
| 対応機種        | iMac16,2(Retina 4k,21.5-inch, Late 2015)            |
|             | iMac16,1(21.5-inch, Late 2015)                      |
| CPU         | Intel Core i5 プロセッサ 以上                              |
| メモリ         | 8GB 以上                                              |
| HDD         | 200MB 以上                                            |
| 0S          | macOS Sierra 10.12                                  |
| ネットワーク      | 100Mbps 以上の TCP/IP v4 ネットワーク(Gigabit Ethernet 以上推奨) |
|             | 先生 PC・生徒 PC は同一ネットワークセグメント内にあること                    |
|             | サーバーおよびクライアントが同一の AD に所属し、AD ユーザーを利用すること            |

| 校内 LAN 管理 PC |                                                     |  |  |
|--------------|-----------------------------------------------------|--|--|
| CPU          | Intel Core2Duo プロセッサ以上(Intel Core i5 プロセッサ以上推奨)     |  |  |
| メモリ          | 2GB 以上                                              |  |  |
| HDD          | 200MB 以上                                            |  |  |
| OS ※PC/AT 互換 | Windows 7 Professional SP1(x86,x64)                 |  |  |
| 機および日本語版     | Windows 8.1 Pro(x86, x64)                           |  |  |
| 0Sのみ対応。      | Windows 10 Pro バージョン1709(x86,x64)                   |  |  |
|              | ※サービシングモデルを「Current Branch」から                       |  |  |
|              | 「Current Branch for Business」に変更することを推奨             |  |  |
|              | Windows 10 Enterprise 2016 LTSB(x86,x64)            |  |  |
| 画面解像度        | 1024 × 768 ~ 1920 × 1200                            |  |  |
| ネットワーク       | 100Mbps 以上の TCP/IP v4 ネットワーク(Gigabit Ethernet 以上推奨) |  |  |
|              | サーバーおよびクライアントが同一の AD に所属し、AD ユーザーを利用すること            |  |  |
| 必須ソフトウェア     | Internet Explorer 11                                |  |  |
|              | Visual C++ 2008 SP1 再頒布可能パッケージ                      |  |  |
|              | ※未インストールの場合は自動的にインストールします。                          |  |  |
|              | Visual C++ 2010 SP1 再頒布可能パッケージ(x86)                 |  |  |
|              | ※未インストールの場合は自動的にインストールします。                          |  |  |
|              | Microsoft .NET Framework 4.6.2 または 4.7              |  |  |

ネットワーク設定

Wingnet のサーバー・PC 間は、ホスト名で相手を指定して通信しますので、

下記のいずれかの方法で「名前解決」が行えることが必要です。

| Hosts ファイル | Wingnet がインストールされるサーバーと、先生 PC・生徒 PC 全ての IP アドレスと |
|------------|--------------------------------------------------|
|            | ホスト (コンピューター)名を記載した Hosts ファイルを、全台にコピーしてくださ      |
|            | い。                                               |
| DNS        | Wingnet がインストールされるサーバーと、先生 PC・生徒 PC 全てを、「正引き(ホ   |
|            | スト名での問い合わせに IP アドレスを返す)」が行われるように登録してくださ          |
|            | い。                                               |
|            | また、DHCP を使用する場合は DNS が動的更新されるようにしてください。          |

### 通信ポート

|          | 役割           | データの流れる方向                                     | ポート番号と種類   |
|----------|--------------|-----------------------------------------------|------------|
| Ч П<br>V | 通信管理サー<br>ビス | 通信管理サーバー ⇔ 先生/生徒/校内 LAN 管理                    | 7788 [TCP] |
| ノド系      | 教材管理サー<br>ビス | 教材管理サーバー ⇔ 生徒                                 | 7789 [TCP] |
| データ      | 画面転送         | 生徒 ⇒ 先生/校内 LAN 管理<br>先生 ⇒ 生徒 ※1<br>生徒 ⇒ 生徒 ※1 | 8972 [UDP] |
| 系        | リモート操作       | 校内 LAN 管理 ⇒ 生徒<br>先生 ⇒ 生徒 <u>※</u> 1          | 7790 [UDP] |

※1 マルチキャストを使用します。

### 注意事項

|        |   | 基本機能                                  |
|--------|---|---------------------------------------|
|        | • | ウイルス対策ソフトの保護を無効にしてから Wingnet のインストールを |
| システム全般 |   | 行ってください。                              |
|        | • | ひとつのドメイン内で運用してください。                   |
|        |   | ※複数ドメインでご利用いただく場合の動作はサポート致しかねます。      |

# ご用意ください

Wingnet のインストールを行う前に、先生 PC・生徒 PC に下記の設定を行う必要があります。

- Active Directory への参加
- ① 「システム環境設定」→「ユーザーとグループ」を開きます。

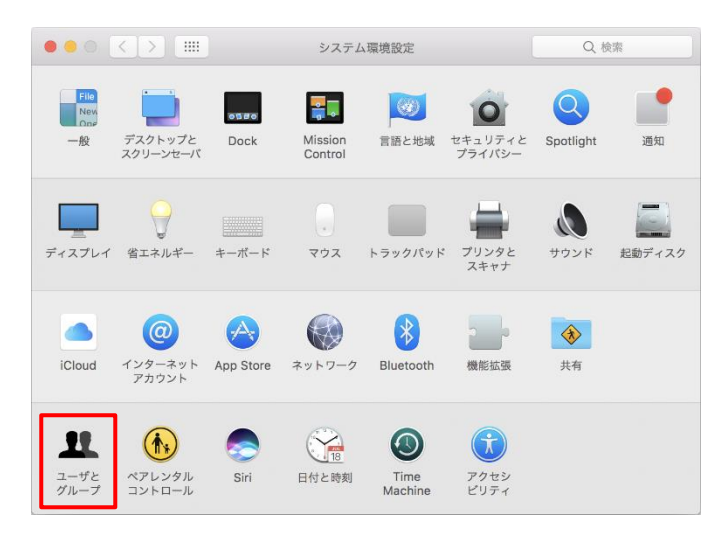

② 「ログインオプション」を選択し、「カギ」をクリックします。

|                       | ユーザとグループ                                                                                                    | Q. 検索               |
|-----------------------|----------------------------------------------------------------------------------------------------|---------------------|
| 現在のユーザ                | 自動ログイン: 切<br>ログイン時の表示: ユーザのリスト<br>● 名前とパスワード<br>✓ "スリープ"、"再起動"、"システム終了"ボタンを<br>ログインウインドウに入力メニューを表示<br>パスワードのヒントを表示<br>□ ファストユーザスイッチメニュー 表示:<br>□ ログインウインドウで VoiceOver を使用 | <ul> <li></li></ul> |
| ☐ ログインオブション     + − ※ | ネットワークアカウントサーバ: 接続                                                                                                    |                     |
| 変更するにはカギをクリッ          | クします。                                                                                                    | ?                   |

③ システム管理者のユーザー名とパスワードを入力し、「ロックを解除」ボタンをクリックします。

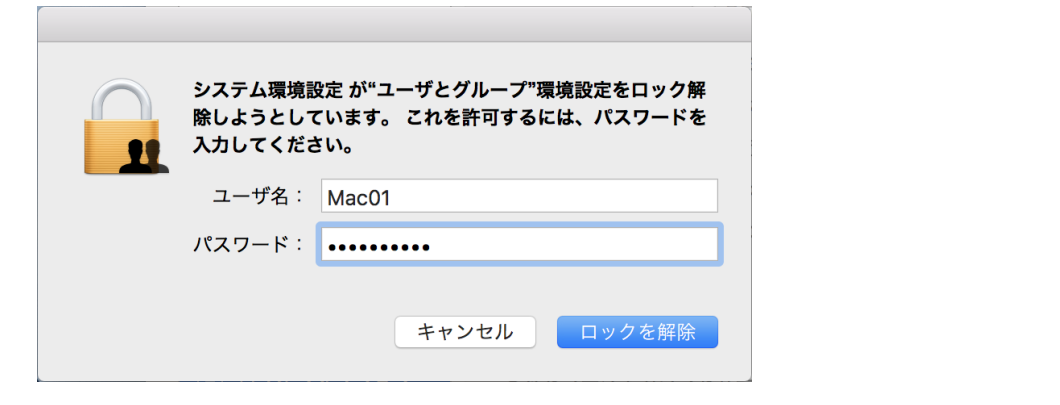

④ ネットワークアカウントサーバの「接続」ボタンをクリックします。

|                                                          | ユーザとグループ                        | Q. 検索    |
|----------------------------------------------------------|---------------------------------|----------|
| 現在のユーザ                                                   |                                 |          |
| 現在のユーリ<br>Mac01                                          | 自動ログイン: 切                       | <b>②</b> |
| <ul> <li>管理者</li> <li>その他のユーザ</li> <li>ゲストユーザ</li> </ul> | ログイン時の表示: ユーザのリスト<br>② 名前とパスワード |          |
| 切                                                        | ✔ "スリープ"、"再起動"、"システム終了"ボタンを     | 表示       |
|                                                          | 🗌 ログインウインドウに入力メニューを表示           |          |
|                                                          | □ パスワードのヒントを表示                  |          |
|                                                          | □ ファストユーザスイッチメニュー 表示: フ         | クルネーム ≎  |
|                                                          | ── ログインウインドウで VoiceOver を使用     |          |
| ▲ ログインオプション + - ◆                                        | ネットワークアカウントサーバ: 接続              |          |
| 変更できないようにする                                              | にはカギをクリックします。                   | ?        |

⑤ AD サーバーへの接続情報を入力し、「OK」ボタンをクリックします。

|                                                      | >                                                                                                    | ユーザとグループ                                                                                                    | Q. 検索                                 |
|------------------------------------------------------|----------------------------------------------------------------------------------------------------|----------------------------------------------------------------------------------------------------|---------------------------------------|
|                                                      | サーバ: sv01                                                                                                    |                                                                                                    | ×                                     |
|                                                      | Open Directory サーバ、または                                                                                                    | ま Active Directory のドメインのアドレスを入力                                                                                                    | できます。                                 |
| 現在のユーザ<br>() MacO1<br>管理者<br>その他のユーザ<br>() ゲスト.<br>切 | Active Directory 設<br>クライアントコンピュータ<br>AD 管理ユー<br>AD 管理パスワー                                                                             | 定: (必須)<br>ID: mac01<br>ザ: administrator<br>ド: ••••••                                                                                                    | OK                                    |
| ▲ ログイン:<br>+ - ※                                     | オプションネットワ                                                                                                    | ワークアカウントサーバ: 接続                                                                                                    |                                       |
| きの更変                                                 | ないようにするにはカギをク                                                                                                    | リックします。                                                                                                    | ?                                     |
|                                                      |                                                                                                    | ユーザとグループ                                                                                                    | Q 検索                                  |
| 現在のユーザ                                               | 自動ログ<br>ログイン<br>一ザ<br>✓ "スリ<br>□ ログ・<br>□ パス・<br>□ ファ:<br>□ ログ・<br>ママ:<br>□ ログ・<br>ママ:<br>□ ログ・<br>ママ:<br>□ ログ・<br>ママ:<br>□ ログ・<br>ママ: | 「イン: 切<br>小時の表示: ユーザのリスト<br>● 名前とパスワード<br>ープ、"再起動"、"システム終了"ボタンを<br>インウインドウに入力メニューを表示<br>ワードのヒントを表示<br>ストユーザスイッチメニュー 表示: こ<br>インウインドウで VoiceOver を使用<br>トワークユーザにログインウインドウ<br>グインすることを許可 こ<br>ワークアカウントサーバ: ● CWG00 | ↓ ↓ ↓ ↓ ↓ ↓ ↓ ↓ ↓ ↓ ↓ ↓ ↓ ↓ ↓ ↓ ↓ ↓ ↓ |
| 変更でき                                                 | ないようにするにはカギをク                                                                                                    | リックします。                                                                                                    | ?                                     |

以上で Active Directory への参加は完了です。 続いて、「ルートユーザーを有効にする」に進みます。 ルートユーザーを有効にする

① 「編集」ボタンをクリックします。

|                                                          | ユーザとグループ                                                          | Q. 検索   |
|----------------------------------------------------------|-------------------------------------------------------------------|---------|
|                                                          |                                                                   |         |
| 現在のユーザ<br>Mac01                                          | 自動ログイン:切                                                          | 0       |
| <ul> <li>管理者</li> <li>その他のユーザ</li> <li>ゲストユーザ</li> </ul> | ログイン時の表示: ユーザのリスト<br>② 名前とパスワード                                   |         |
| 切                                                        | ✔ "スリープ"、"再起動"、"システム終了"ボタンを                                       | 表示      |
|                                                          | ログインウインドウに入力メニューを表示                                               |         |
|                                                          | パスワードのヒントを表示                                                      |         |
|                                                          | ファストユーザスイッチメニュー 表示:                                               | フルネーム 💲 |
|                                                          | ── ログインウインドウで VoiceOver を使用                                       |         |
|                                                          | <ul> <li>✓ ネットワークユーザにログインウインドウ</li> <li>✓ でログインすることを許可</li> </ul> | オプション   |
| ▲ ログインオプション                                              | ネットワークアカウントサーバ: ● CWG00                                           | 編集      |
| 変更できないようにするに                                             | はカギをクリックします。                                                      | ?       |

② 「ディレクトリユーティリティを開く」ボタンをクリックします。

| $\bigcirc \bigcirc \bigcirc \bigcirc \checkmark >$      | ユーザとグループ                                                                                | Q. 検索                |
|---------------------------------------------------------|-----------------------------------------------------------------------------------------|----------------------|
| 現在のユ-<br>で<br>で<br>で<br>で<br>で<br>で<br>で<br>で<br>で<br>で | VG00<br>tive Directory のドメイン                                                            |                      |
| + -<br>7 1                                              | レクトリユーティリティを開く                                                                          | 完了                   |
|                                                         | <ul> <li>□ ログインウインドウで VoiceOver</li> <li>✓ ネットワークユーザにログインウィ<br/>でログインすることを許可</li> </ul> | を使用<br>インドウ<br>オプション |
| ▲ ログインオプ<br>+ - ☆                                       | ション ネットワークアカウントサーバ: ●                                                                   | CWG00 編集             |
| 変更できない                                                  | ようにするにはカギをクリックします。                                                                      | ?                    |

| 「カギ      | 」をクリックします。             | >                |              |
|----------|------------------------|------------------|--------------|
| <b>\</b> |                        | ディレクトリユーティリティ    |              |
| サービス     | 検索ポリシー ディレクトリエディ       |                  | - 511 51     |
| 名i       | 改足で 翻来 り る に は、 り<br>前 | ーこ人を選択して鉛車のアイコンで | 299990CCE200 |
| Ac       | tive Directory         |                  |              |
| LD       | )APv3                  |                  |              |
| NI       | S                      |                  |              |
|          |                        |                  |              |
|          |                        |                  |              |
|          |                        |                  |              |
|          |                        |                  |              |
|          |                        |                  |              |
|          |                        |                  |              |
|          |                        |                  |              |
|          |                        |                  |              |
|          | 亦再するにはわざたクリッ           | クレキオ             | 2            |
|          | 支史9 るにはハキをクリッ          | <b>シ</b> しま9。    | : 週用         |

④ システム管理者のユーザー名とパスワードを入力し、「ロックを解除」ボタンをクリックします。

| システム環境設定 が"ユーザとグループ"環境設定をロック解<br>除しようとしています。 これを許可するには、パスワードを<br>入力してください。 |             |
|----------------------------------------------------------------------------|-------------|
| ユーザ名:                                                                      | Mac01       |
| パスワード:                                                                     |             |
|                                                                            | キャンセルロックを解除 |

⑤ 「編集」メニュー→「ルートユーザを有効にする」を選択します。

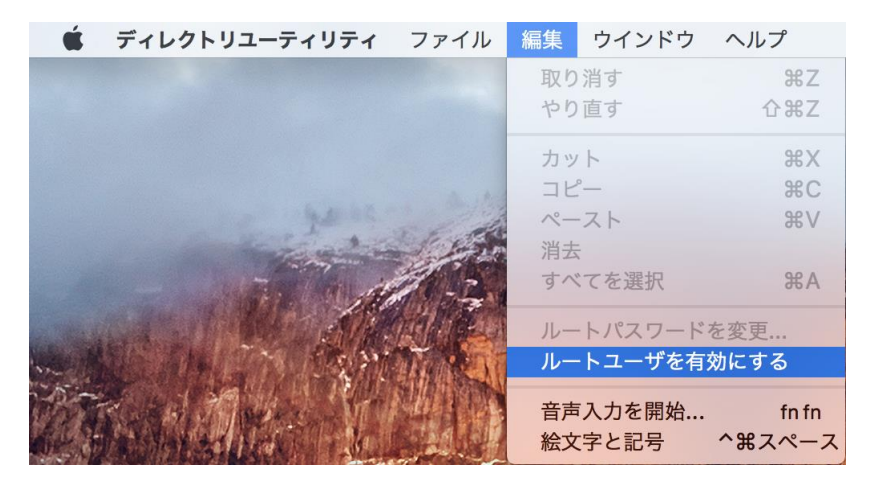

| ⑥ ルートユーザのハ                                         | <sup>ペスワードを入力し、「OK」ボタンをクリックします。</sup>     |  |
|----------------------------------------------------|-------------------------------------------|--|
|                                                    | ディレクトリユーティリティ                             |  |
| サービス 絵奏ポリシー さ                                      |                                           |  |
| シーレス (秋米パワク) : : : : : : : : : : : : : : : : : : : | ィレフトウエフィッ<br>ルートユーザの新しいパスワードを入力してください。 い。 |  |
| 名前                                                 | パスワード:                                    |  |
| Active Directo<br>LDAPv3                           | 確認: ••••••                                |  |
| NIS                                                | キャンセル OK                                  |  |
|                                                    |                                           |  |
|                                                    |                                           |  |
|                                                    |                                           |  |
|                                                    |                                           |  |
|                                                    |                                           |  |
|                                                    |                                           |  |
| 変更できな                                              | いようにするにはカギをクリックします。 ? 適用                  |  |
|                                                    |                                           |  |